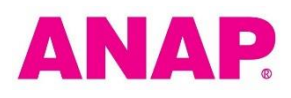

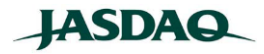

2020年6月5日

会社名 株式会社ANAP
(JASDAQ・コード番 3189)
問合せ先 プレス 宮澤 晴香
電話番号 03-5413-2191
E-mail: <u>customer@anapnet.com</u>

<u>『ANAP オンラインショップ』</u> 「メルペイ」を利用して購入した商品を「メルカリ」に 簡単に出品できる「かんたん出品連携」機能の導入を開始

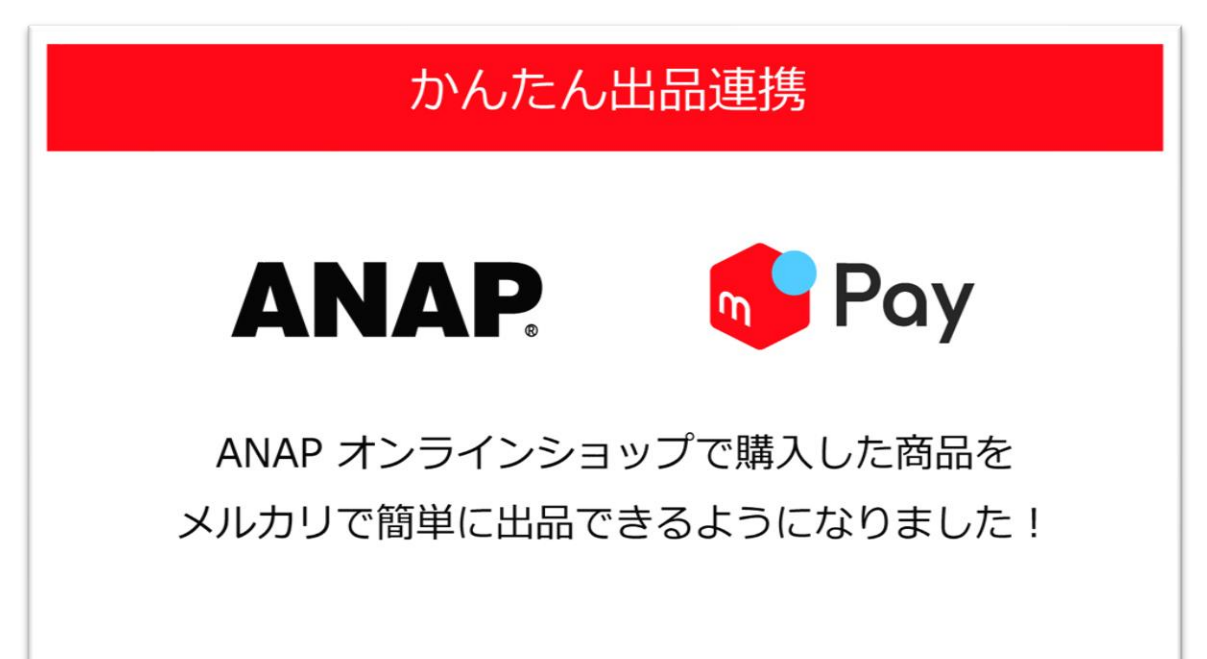

株式会社ANAP(本社:東京都港区、代表取締役社長:家高利康)は、自社で運営す る通販サイト『ANAPオンラインショップ』にて、株式会社メルペイ(本社:東京都港 区、代表取締役CEO:青柳 直樹)と連携し、フリマアプリ「メルカリ」のスマホ決済サ ービス「メルペイ」を活用した「かんたん出品連携」機能を開始致しました。

各位

## 【本機能概要】

ANAP オンラインショップでの購入時に、「メルペイ」を利用することで購入履歴を 元にフリマアプリ「メルカリ」に簡単に商品を出品することが可能となります。

## ■機能詳細

「かんたん出品連携」機能とは、「メルペイ」のお支払い画面で「購入商品を持ち 物一覧に追加する」にチェックを入れた際、ANAP オンラインショップで購入した商品 が「メルカリ」アプリ内の持ち物一覧に追加される機能です。「かんたん出品連携」 機能を使うと、商品情報が自動的に入力され、メルカリでの出品がスムーズになりま す。

■注意事項

1. 出品不可の商品に関して

メルカリで禁止されているカテゴリーの商品は連携されないことがあります。 かんたん出品連携の対象商品でも、メルカリで出品禁止としている商品である場 合は、出品後に削除対象となる場合があります。あらかじめ、メルカリの禁止出品 物一覧ページをご確認の上、ご出品ください。

URL: <a href="https://www.mercari.com/jp/help\_center/getting\_started/prohibited\_items/">https://www.mercari.com/jp/help\_center/getting\_started/prohibited\_items/</a>

2. 購入後にキャンセルした場合について

- ・全商品をキャンセルした場合:キャンセルした商品はすべて削除されます。
- ・一部の商品をキャンセルした場合:キャンセルした商品は削除されません。

▼詳しくはメルカリガイドをご参照ください

URL: <u>https://www.mercari.com/jp/help\_center/article/933/</u>

以上